## Glen Montessori School – Accessing & Using the Online Store

## Welcome to the Glen Montessori School Online Store!

The Glen Montessori School Online Store is a Private Site on the AEC Online Store website. The first time you access the site, you will need to create an account through the AEC Online Store. You can access the AEC Online Store using the URL:

## https://www.aeconlinestore.com/

Select "create an account" in the upper right-hand corner. Enter your first and last name, email address and password. Then choose "create an account."

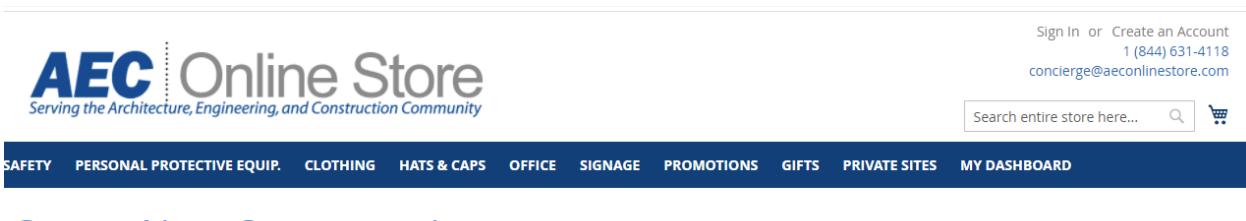

## Create New Customer Account

| Personal Information           |
|--------------------------------|
| First Name *                   |
| Rachel                         |
| Last Name *                    |
| Rumbaugh                       |
| □ Sign Up for Newsletter       |
| Sign-in Information            |
| Email *                        |
| rrumbaugh@aeconlinestore.com   |
| Password *                     |
|                                |
| Password Strength: Very Strong |
| Confirm Password *             |
|                                |
| * Required Fields              |

Create an Account

Once you are logged in your name will appear in the upper right-hand corner of the home page.

Click on "My Dashboard" to access your personal Dashboard. Here you can change your password, add additional "ship to" or billing addresses, track current and past orders, print receipts, and manage your credit cards.

Before making any purchases, make sure that the default billing and shipping information is complete in "My Dashboard".

| <b>AEC</b> On                        | line Store                                     | )                |               |                                    | Rachel Ruml    | oaugh Your Stor<br>concie | e Credit Balance:<br>1 (844) 6<br>erge@aeconlinest | \$318.95<br>531-4118<br>tore.com |
|--------------------------------------|------------------------------------------------|------------------|---------------|------------------------------------|----------------|---------------------------|----------------------------------------------------|----------------------------------|
| Serving the Architecture, Engineer   | ing, and Construction Communit                 | у                |               |                                    |                | Search entire s           | tore here                                          | 2 🎽                              |
| SAFETY PERSONAL PROTECTIVE EQ        | UIP. CLOTHING HATS & CAP                       | PS OFFICE SIGNAG | SE PROMOTIONS | GIFTS PRI                          | VATE SITES     | MY DASHBOARD              | þ                                                  |                                  |
|                                      |                                                |                  |               |                                    |                |                           |                                                    |                                  |
| My Account                           | My Accour                                      | nt               |               |                                    |                |                           |                                                    |                                  |
| My Orders                            |                                                |                  |               |                                    |                |                           |                                                    |                                  |
| My Wish List                         | Account Information                            | ı                |               |                                    |                |                           |                                                    |                                  |
| Address Book                         |                                                |                  |               |                                    |                |                           |                                                    |                                  |
| Account Information                  | Contact Information                            | Newsletters      |               |                                    |                |                           |                                                    |                                  |
| Stored Payment Methods               | Rachel Rumbaugh                                |                  |               | You are subscr                     | ribed to "Gene | eral Subscription".       |                                                    |                                  |
|                                      | Edit Change Password                           | re.com           |               | Edit                               |                |                           |                                                    |                                  |
| Newsletter Subscriptions             | care i change assirata                         |                  |               |                                    |                |                           |                                                    |                                  |
| Store Credit & Refund                |                                                |                  |               |                                    |                |                           |                                                    |                                  |
| Gift Card                            | Address Book Manag                             | ge Addresses     |               |                                    |                |                           |                                                    |                                  |
| My Returns                           |                                                |                  |               |                                    |                |                           |                                                    |                                  |
|                                      | Default Billing Address                        |                  |               | Default Ship                       | oping Addre    | ss                        |                                                    |                                  |
|                                      | Rachel Rumbaugh                                |                  |               | Rachel Rumb                        | baugh          |                           |                                                    |                                  |
| Compare Products                     | AEC CommunitE-Store, LLC                       |                  |               | AEC Commu                          | nitE-Store, L  | LC                        |                                                    |                                  |
| You have no items to compare.        | to compare. Pittshurgh Pennsylvania 15215-3119 |                  |               | Pittsburgh Pennsylvania 15215-3119 |                |                           |                                                    |                                  |
|                                      | United States                                  | 15215 5115       |               | United State                       | s              | , 15215 5115              |                                                    |                                  |
|                                      | T: 4127841000                                  |                  |               | T: 41278410                        | 00             |                           |                                                    |                                  |
| My Wish List                         | Edit Address                                   |                  |               | Edit Address                       |                |                           |                                                    |                                  |
| You have no items in your wish list. |                                                |                  |               |                                    |                |                           |                                                    |                                  |
|                                      | Recent Orders view                             | All              |               |                                    |                |                           |                                                    |                                  |
|                                      | Order #                                        | Date             | Ship To       | Order Total                        | St             | atus                      | Action                                             |                                  |
|                                      | AEC-000020578                                  | 11/24/20         |               | \$1,800.00                         | Co             | mplete                    | View Order                                         |                                  |

6/24/19

\$500.00

Complete

View Order

AEC1-000020286

Once your account has been created, select Private Sites, then choose Glen Montessori School.

You can also then access the store directly by using the URL:

URL: https://www.aeconlinestore.com/private-sites/glen-montessori-school.html

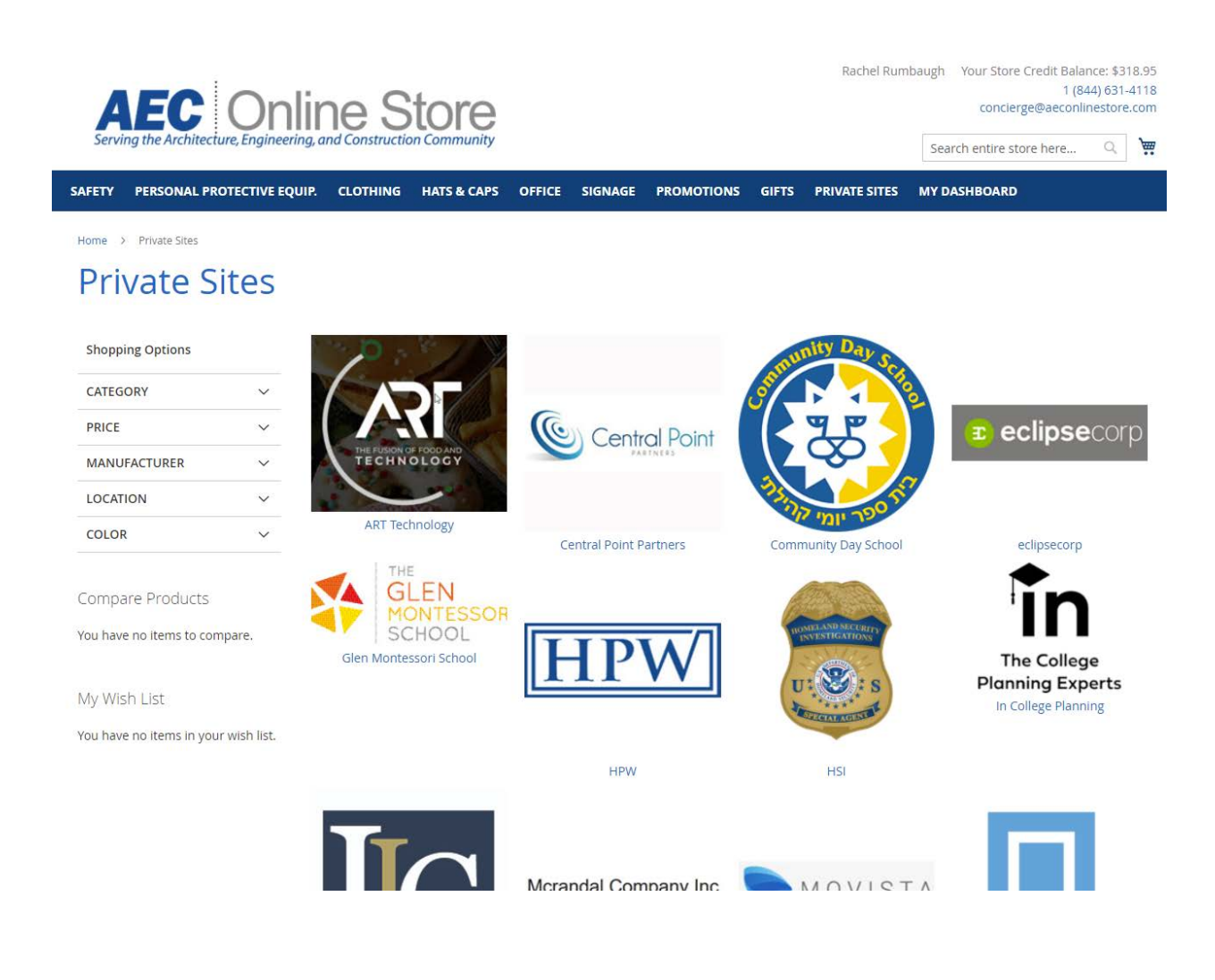

There are several categories you can search to select your items to purchase. By selecting the category, you will see the items available in each one. Browse through the categories to find the item you would like to view.

When navigating through the categories and products, use the back button to stay in the Glen Montessori School Online Store. Otherwise, you will be redirected to the AEC Online Store and will have to choose the Private Site to continue.

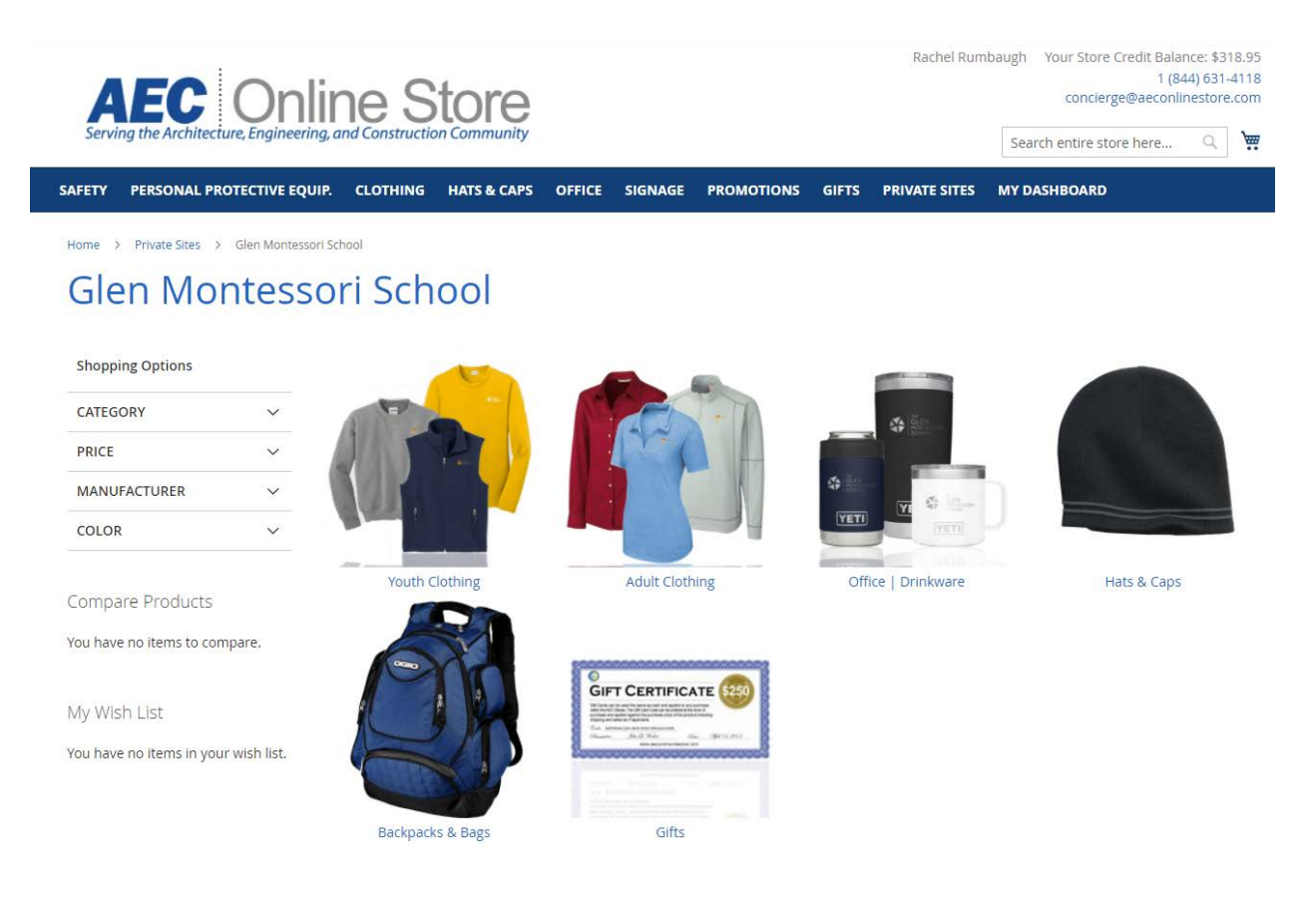

Each product generally provides a detail *Overview* of the item along with a *Sizing Chart* for all clothing in the tabs as shown.

To order an item, add the number of items you want to purchase in the appropriate size and color block in the grid.

You must also select a logo using the *"logo selector"*. Note: the thread color may vary depending on the color or garment selected. If a size is grayed out, it is temporarily out of stock.

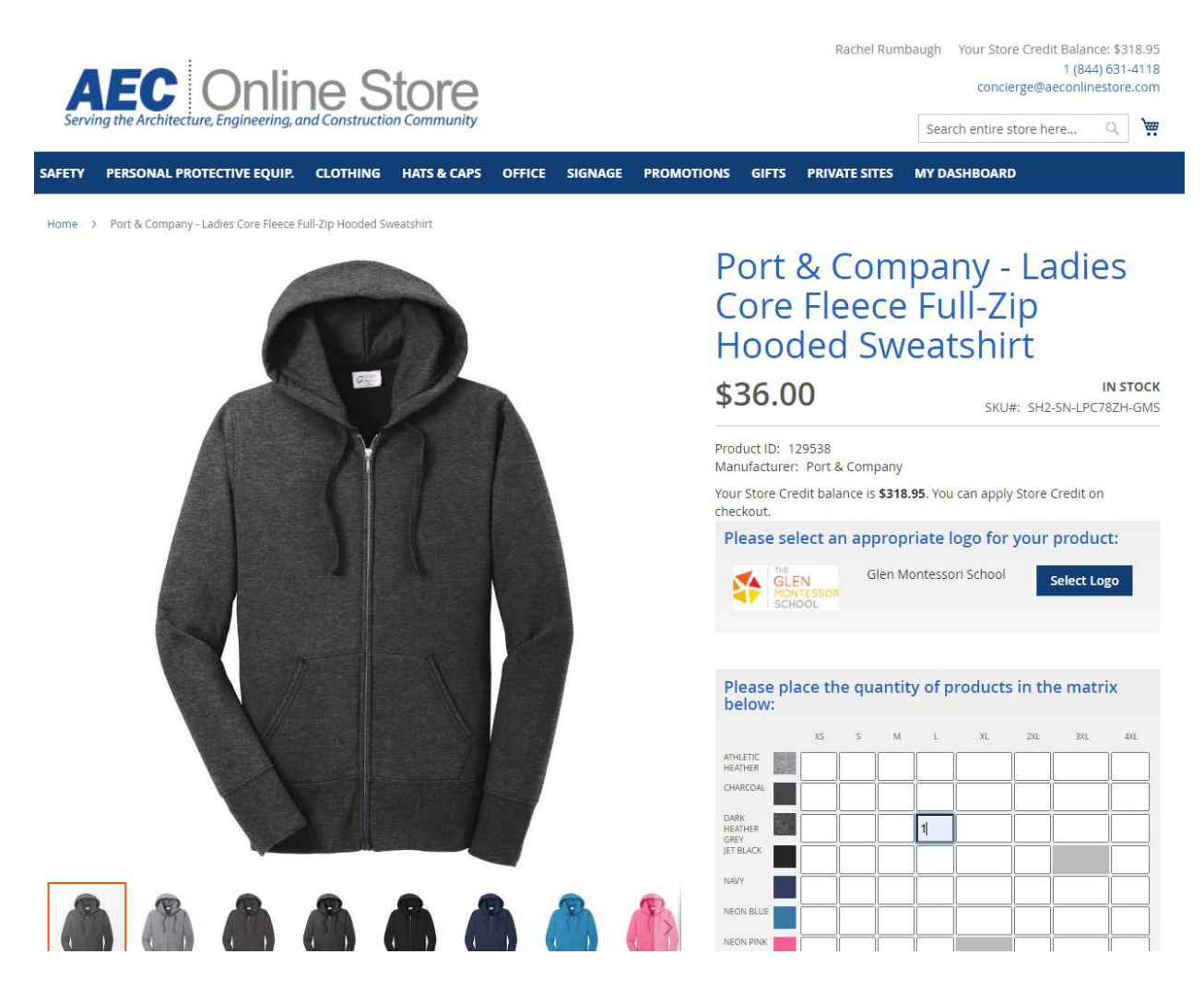

Click the "Add to Cart" button to add the item(s) to your cart and continue to shop or proceed to checkout.

| Add to Cart      |              |              |
|------------------|--------------|--------------|
|                  |              |              |
| ADD TO WISH LIST | . ADD TO COM | <b>IPARE</b> |

You will see a message that the item has been added to your cart. The number of items in your cart will show next to the cart in the upper right-hand side of the screen.

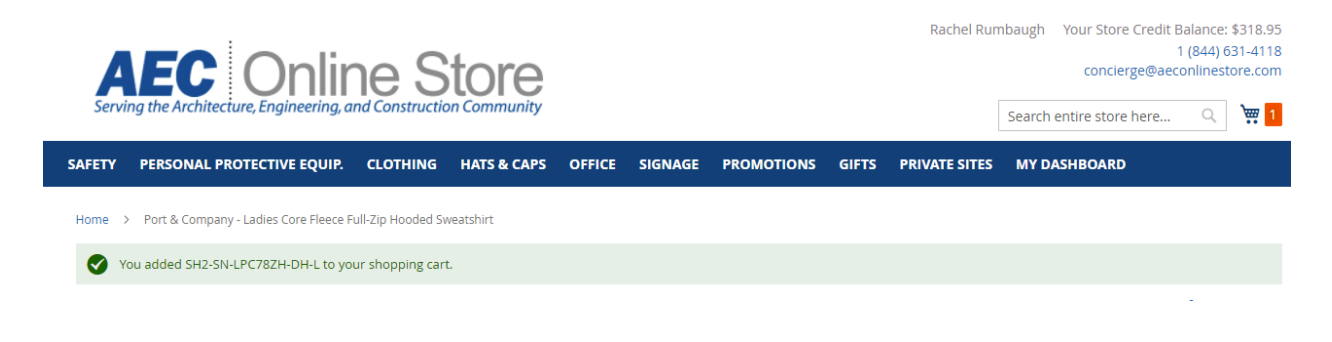

Select the cart in the upper right-hand corner to see the contents of your shopping cart and to check out.

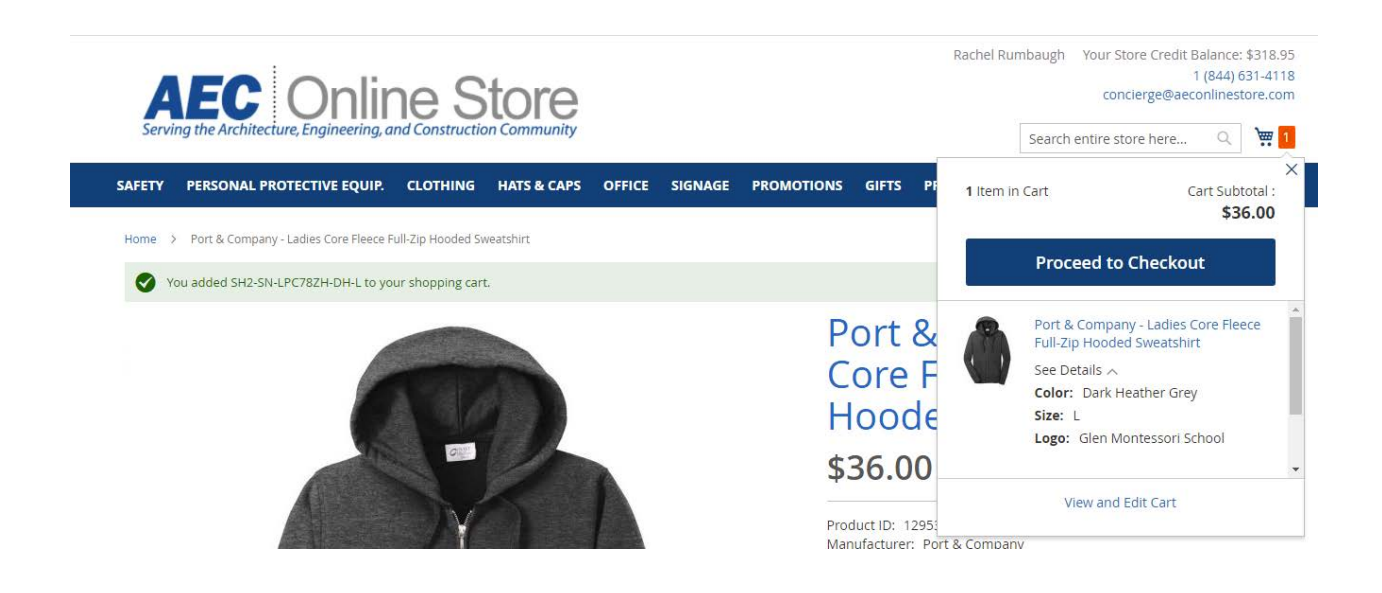

Select "Proceed to Checkout" when you are ready to finalize your purchase.

Verify that all information is correct and check the box confirming the shipping information is correct. Select the shipping carrier for your purchase.

| Continue Store<br>Shipping Review & Payments<br>Shipping Address                                                                       |                       |                                                                                                    |    | Rachel Rumbaugh Your Store Credit Balanc<br>1 (84<br>concierge@aeconline<br>Search entire store here Q<br>Continue Sho |                                                                                                    |        |  |  |  |
|----------------------------------------------------------------------------------------------------|-----------------------|----------------------------------------------------------------------------------------------------|----|----------------------------------------------------------------------------------------------------|----------------------------------------------------------------------------------------------------|--------|--|--|--|
| Rachel Rumbaugh<br>AEC CommunitE-Stor<br>101 Brilliant Ave Ste 2<br>Pittsburgh, Pennsylva<br>15215-3119<br>United States<br>4127841000 | e, LLC<br>200<br>ania | Rachel Rumbaugh<br>AEC TEST<br>4013 W Land Ave<br>Tampa, Florida 33616-1613<br>United States<br>412-784-1000<br>Ship Here | 01 | rder in tem in t                                                                                                    | Summary<br>Cart<br>Port & Company - Ladies Core<br>Full-Zip Hooded Sweatshirt<br>Qty: 1<br>\$36.00<br>View Details ~ | Fleece |  |  |  |
| New Address     Please check this box     Shipping Meth     Signature     System      Group                                            | to confirm the        | t the shipping information is accurate. *<br>Federal Express                                                              |    |                                                                                                    |                                                                                                    |        |  |  |  |
| © \$9.92 Grou                                                                                                    | nd<br>Ground          | Federal Express United Parcel Service                                                                                     | _  |                                                                                                    |                                                                                                    |        |  |  |  |

Next

Select "next" to move to the payment screen.

Enter your credit card information to pay for your purchase. When you place your purchase, a temporary hold is placed on your card for the purchase amount. Your card will not be charged until the order is shipped.

For your convenience, encrypted credit card information can be saved by checking the box next to "Save for next time." At your next purchase, your card information will appear in the drop-down box.

| AEC Online Store                                                  | Rachel Rumbaugh Your Store           | Credit Balance: \$318.<br>1 (844) 631-41<br>ge@aeconlinestore.co |
|-------------------------------------------------------------------|--------------------------------------|------------------------------------------------------------------|
| Serving the Architecture, Engineering, and Construction Community | Search entire store                  | here 🔍 💘                                                         |
| Shipping Review & Payments                                        | Cor                                  | ntinue Shopping                                                  |
| ayment Method                                                     |                                      |                                                                  |
| ) Purchase on Account                                             | Order Summary                        |                                                                  |
|                                                                   | Cart Subtotal                        | \$36.00                                                          |
| Credit Card                                                       | Shipping<br>Federal Express - Ground | \$9.92                                                           |
| My billing and shipping address are the same                      | Order Total                          | \$45.92                                                          |
| 101 Brilliant Ave Ste 200                                         |                                      |                                                                  |
| Pittsburgh, Pennsylvania 15215-3119                               | 1 Item in Cart                       | ^                                                                |
| United States                                                     | Bort & Company, Lad                  | ios Coro Flanco                                                  |
| 4127841000                                                        | Full-Zip Hooded Swea                 | tshirt                                                           |
| VISA Access DISCOVER                                              | Qty: 1<br>\$36.00                    |                                                                  |
| Credit Card Number *                                              | View Details $\sim$                  |                                                                  |
|                                                                   |                                      |                                                                  |
| Expiration Date *                                                 | Ship To:                             | CH .                                                             |
| Month V Year V                                                    |                                      |                                                                  |
| Card Verification Number *                                        | Rachel Rumbaugh                      |                                                                  |
|                                                                   | AEC CommunitE-Store, LLC             |                                                                  |
|                                                                   | 101 Brilliant Ave Ste 200            | 0                                                                |
| Save for later use.                                               | United States                        | 7                                                                |
| Place Order                                                       | 4127841000                           |                                                                  |
|                                                                   | Shipping Method:                     | (J)                                                              |

After reviewing, click "Place Order" to confirm and initiate your order.

Several email notifications will be sent to you:

- one when the order is placed
- one when the order is acknowledged by AEC
- one when the order is shipped

Either a UPS or FedEx tracking number will also be included in your email notification.

If you have any questions about an order or need help, simply call our Toll-Free number or email us ...

Phone Number for Concierge: 1-844-631-4118 Email address: <u>Concierge@aeconlinestore.com</u>

Thank you for using the Glen Montessori School Online Store!